## MFA | پروگرام Microsoft Authenticator را راه اندازی کنید

شیوه ترجیحی MFA در چیزم Microsoft Authenticator است. لطفاً توجه داشته باشید: برای تکمیل کردن راه اندازی، باید پروگرام Microsoft Authenticator را دانلود و بر روی دستگاه مبایل تان نصب کنید.

اگر شما MFA را راه اندازی نکرده اید یا این اولین باری است که لاگ این می کنید، به MFA | رهنمای راه اندازی SSPR و MFA مراجعه کنید. مراجعه کنید.

- 1. به aka.ms/mfasetup یا portal.office.com مراجعه کنید.
  - 2. آدرس ايميل كارمند يا شاگرد را وارد كنيد
    - 3. روی Next (بعد)کلیک کنید

| Sign in to your account     X                                                                                                    | - 0 ×             |
|----------------------------------------------------------------------------------------------------|-------------------|
| 🗧 🔶 😋 login.microsoftonline.com/common/oauth2/v2.0/authorize?client_id=4765445b-32c6-49b0-83e6-1d93765276ca&redirect_uri=htt 🗞 🛧 | 🚓 Incognito :     |
|                                                                                                    |                   |
| Microsoft Sign in teststudent01@my.chisholm.edu.au No account? Create one! Can't access your account? Next                       |                   |
| Sign-in options                                                                                                    |                   |
| Terms of use                                                                                                    | Privacy & cookies |

- 4. آدرس ایمیل کارمند یا شاگرد را وارد کنید
  - 5. شفر را وارد کنید
  - 6. Sign in (ساین این) را کلیک کنید

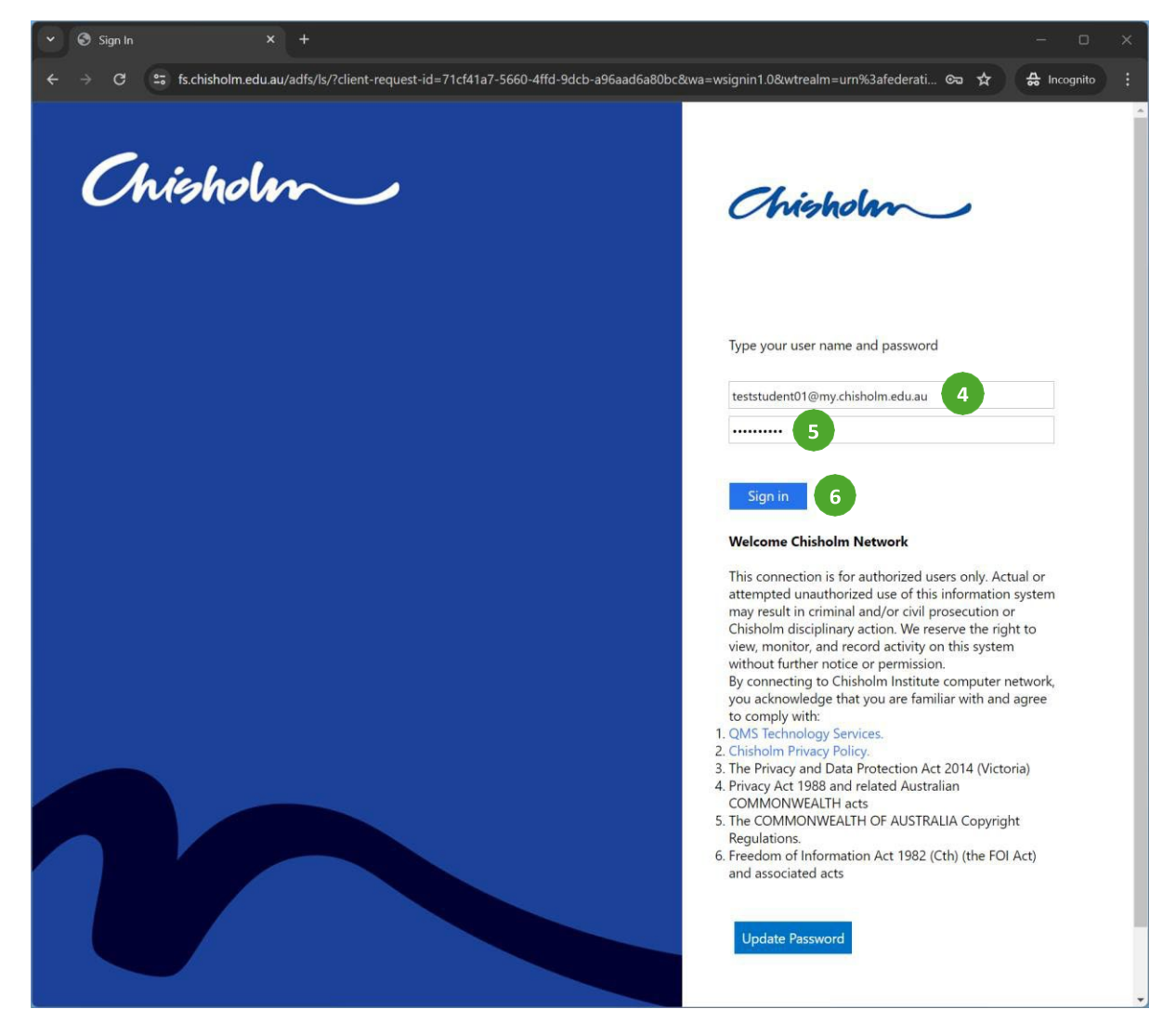

- 7. گزینه Don't show this again (این را دوباره نشان ندهید) را علامت بزنید
   8. YES (بله) را کلیک کنید

| V 🔢 Sign in to your account X +                                                                                                    |              | D                 | × |
|----------------------------------------------------------------------------------------------------|--------------|-------------------|---|
| ← → C S login microsoftonline.com/login.srf?client-request-id=fffd256b-66ff-481f-a113-a28babd4a65f                                                                                                    | & \$         | 🔒 Incognito       |   |
|                                                                                                    |              |                   |   |
| <ul> <li>Microsoft         <pre>teststudent01@my.chisholm.edu.au</pre> </li> <li>Stay signed in?         Do this to reduce the number of times you are asked to sign in.     </li> <li>To on't show this again         No         Yes         8     </li> </ul> |              |                   |   |
| Welcome to the Chisholm institute of TAFE<br>subscription. Use of these services is subject to the<br>TAFE's Terms and Conditions.                                                                                                    |              |                   |   |
|                                                                                                    | Terms of use | Privacy & cookies |   |

9. روی Text (تکست) کلیک کنید

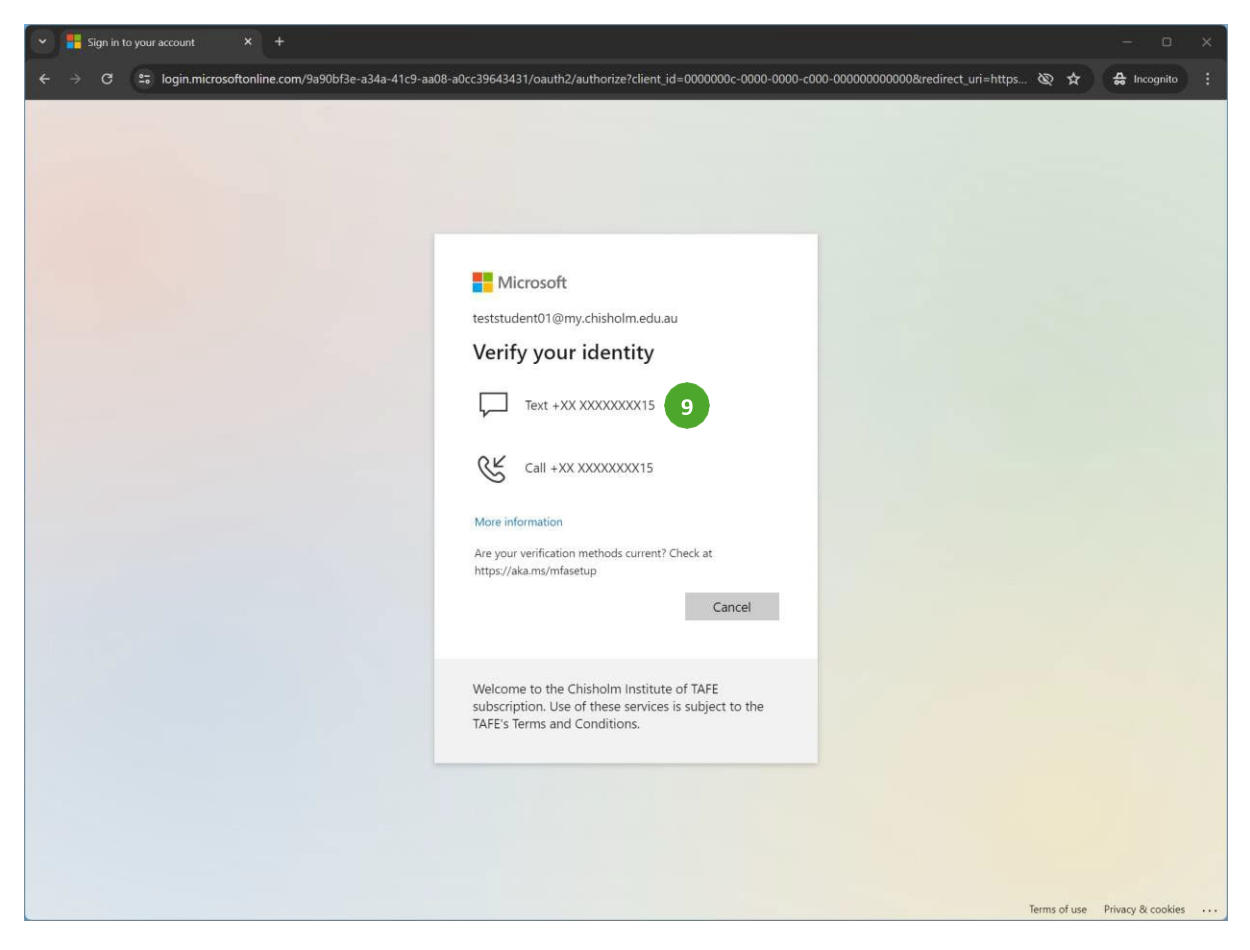

توجه: یک کد 6 رقمی از طریق اس ام اس به نمبری که در موقع راه اندازی MFA راجستر کرده اید روان می شود.

10. کد 6 رقمی ر**ا وارد کنید.** 11. بر روی **Verify** (مشخص کنید)کلیک کنید

| 💌 💾 Sign in to your account 🛛 🗙 🕂                                                                                                    | - o x                          |
|----------------------------------------------------------------------------------------------------|--------------------------------|
| 🗧 🔶 🖸 😂 login.microsoftonline.com/9a90bf3e-a34a-41c9-aa08-a0cc39643431/reprocess?ctx=rQQIARAAIVQ7j9xUFJ7ZSZZsIMcqoq8LkClKxMz6ObNeEYnxjh87M_asH_favh                                                                                       | 🗞 🛧 🖨 Incognito 🚦              |
|                                                                                                    |                                |
| Microsoft<br>teststudent01@my.chisholm.edu.au<br>Enter code<br>We've texted your phone +XX XXXXXXXXXXX15.<br>Please enter the code to sign in.<br>843482<br>10<br>Having trouble? Sign in another way<br>More information<br>Verify<br>11 |                                |
| Welcome to the Chisholm Institute of TAFE<br>subscription. Use of these services is subject to the<br>TAFE's Terms and Conditions.                                                                                                    |                                |
|                                                                                                    | ernis or use Privacy & cookies |

12. روى Add Sign In Method (شيوه ساين اين را اضاف كنيد) كليك كنيد

| ✓ H My Sign-Ins   Security Info   Mi⊨ × + |                                                                                                    |                                         |        |        |   |             | ×  |
|-------------------------------------------|----------------------------------------------------------------------------------------------------|-----------------------------------------|--------|--------|---|-------------|----|
| ← → C 😁 mysignin                          | is.microsoft.com/security-info                                                                                          |                                         |        | Ø      | * | 🔒 Incognite |    |
| 🚻 My Sign-Ins 🗸                           |                                                                                                    |                                         |        |        |   | sa ?        | TS |
| A Overview                                | Security info                                                                                                    |                                         |        |        |   |             |    |
| ⅔ Security info                           | These are the methods you use to sign into your                                                                         | account or reset your password.         |        |        |   |             |    |
| 📮 Devices                                 | You're using the most advisable sign-in method<br>Sign-in method when most advisable is unavailable: Phone - text +61 ( | d where it applies.<br>475720915 Change |        |        |   |             |    |
| S Password                                | + Add sign-in method 12                                                                                                 |                                         |        |        |   |             |    |
| Organisations                             | & Phone                                                                                                    | +61 0475720915                          | Change | Delete |   |             |    |
| A Settings & Privacy                      | ••• Password                                                                                                    | Last updated:<br>7 days ago             | Change |        |   |             |    |
| S Recent activity                         | Lost device? Sign out everywhere                                                                                        |                                         |        |        |   |             |    |
|                                           |                                                                                                    |                                         |        |        |   |             |    |
|                                           |                                                                                                    |                                         |        |        |   |             |    |
|                                           |                                                                                                    |                                         |        |        |   |             |    |
|                                           |                                                                                                    |                                         |        |        |   |             |    |
|                                           |                                                                                                    |                                         |        |        |   |             |    |
|                                           |                                                                                                    |                                         |        |        |   |             |    |
|                                           |                                                                                                    |                                         |        |        |   |             |    |
|                                           |                                                                                                    |                                         |        |        |   |             |    |
|                                           |                                                                                                    |                                         |        |        |   |             |    |
|                                           |                                                                                                    |                                         |        |        |   |             |    |
|                                           |                                                                                                    |                                         |        |        |   |             |    |
|                                           |                                                                                                    |                                         |        |        |   |             |    |

13. پروگرام Authenticator را از منوی قابل انتخاب انتخاب کنید

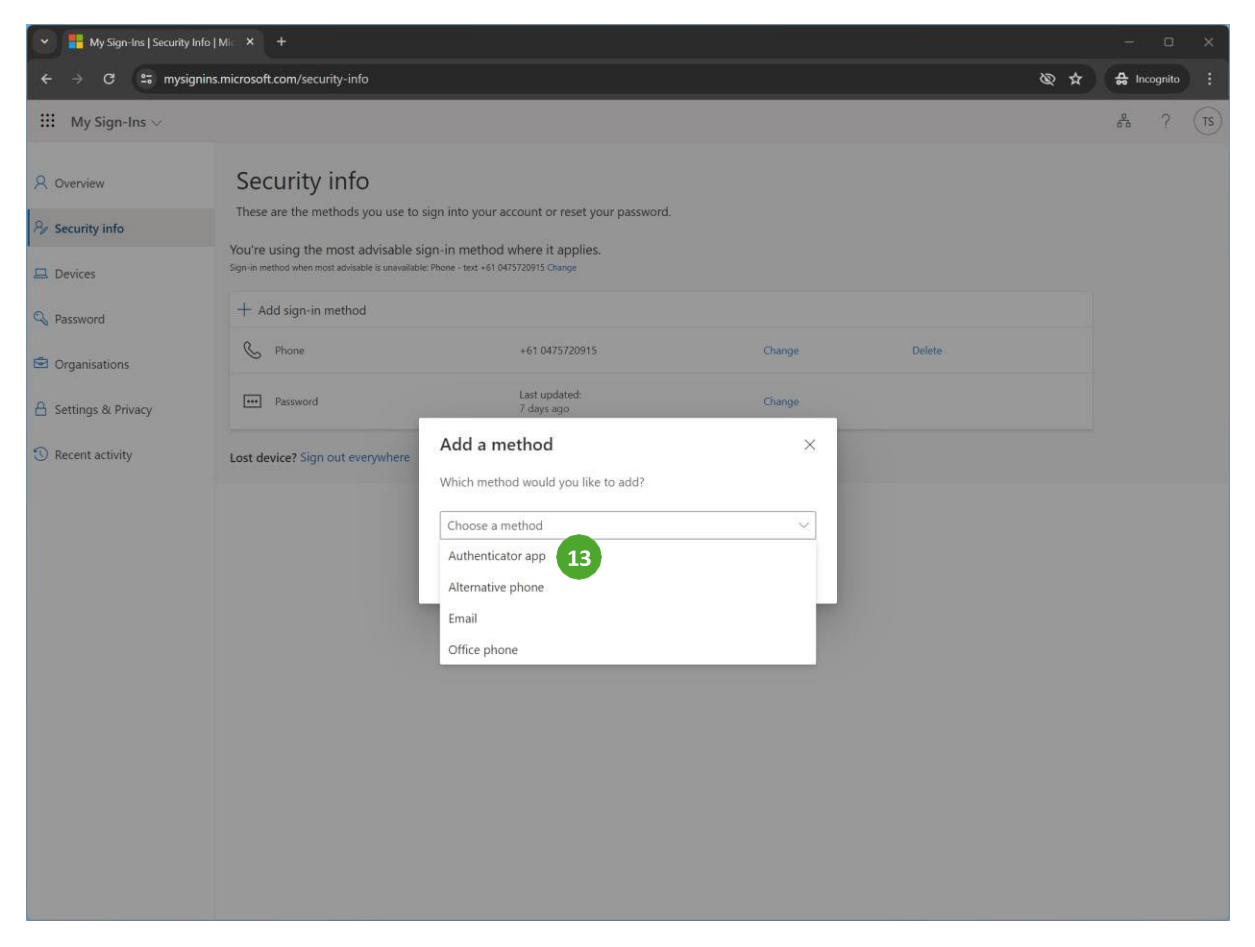

## 14. روى Add ( اضاف كنيد) كليك كنيد

| 💌 🚦 My Sign-Ins   Security Info   Mi. 🗙 +                                                                          |                                                                                                    |                                                                                                    |                                       |        |      |                  | з ×    |
|----------------------------------------------------------------------------------------------------|----------------------------------------------------------------------------------------------------|----------------------------------------------------------------------------------------------------|---------------------------------------|--------|------|------------------|--------|
| ← → C 😁 mysigr                                                                                                    | ins.microsoft.com/security-info                                                                                                    |                                                                                                    |                                       |        | & \$ | 🔒 Incogi         | iito : |
| 🗰 My Sign-Ins 🗸                                                                                                    |                                                                                                    |                                                                                                    |                                       |        |      | 6 <sup>6</sup> 0 | TS)    |
| A Overview     Security info     Devices     Password     Organisations     Settings & Privacy     Recent activity | Security info<br>These are the methods you use to a<br>Sign-in method when method advisable sig<br>Sign-in method when method<br>Add sign-in method<br>Phone<br>Password<br>Lost device? Sign out everywhere | ign into your account or reset your password.<br>gn-in method where it applies.<br>Phone - text +010475720915 Change<br>+610475720915<br>Last updated:<br>7 days ago<br>Add a method<br>Which method would you like to add?<br>Authenticator app<br>C | Change<br>Change<br>X<br>ancel Add 14 | Delete |      |                  |        |

روی تلیفون یا دستگاه مبایل تان ادامه دهید

15. پروگرام Microsoft Authenticator را از AppStore یا Play Store در تلیفون مبایل یا دستگاه تان دانلود کنید. 16. روی Next (بعد) کلیک کنید

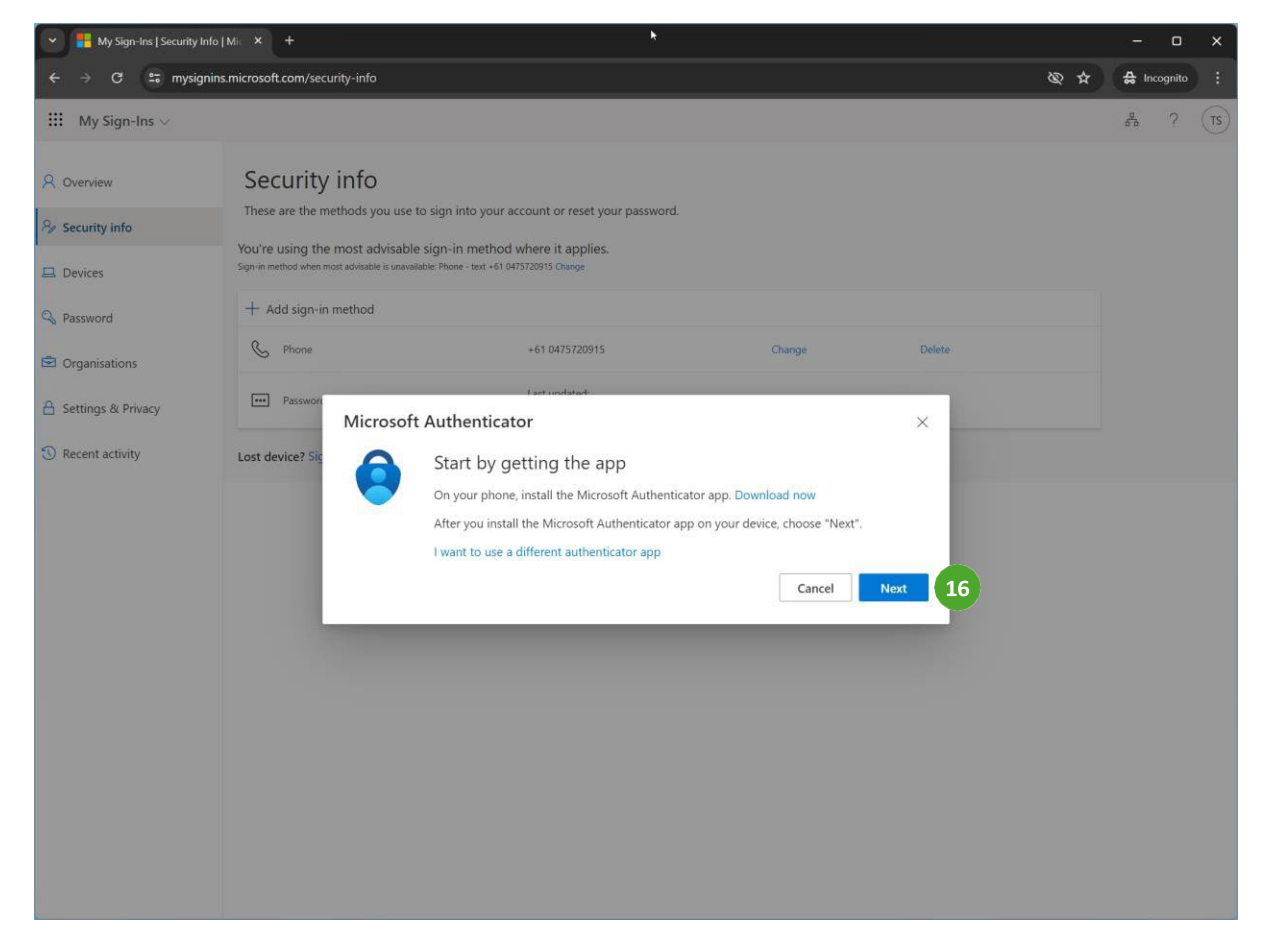

17. روی Next (بعد) کلیک کنید

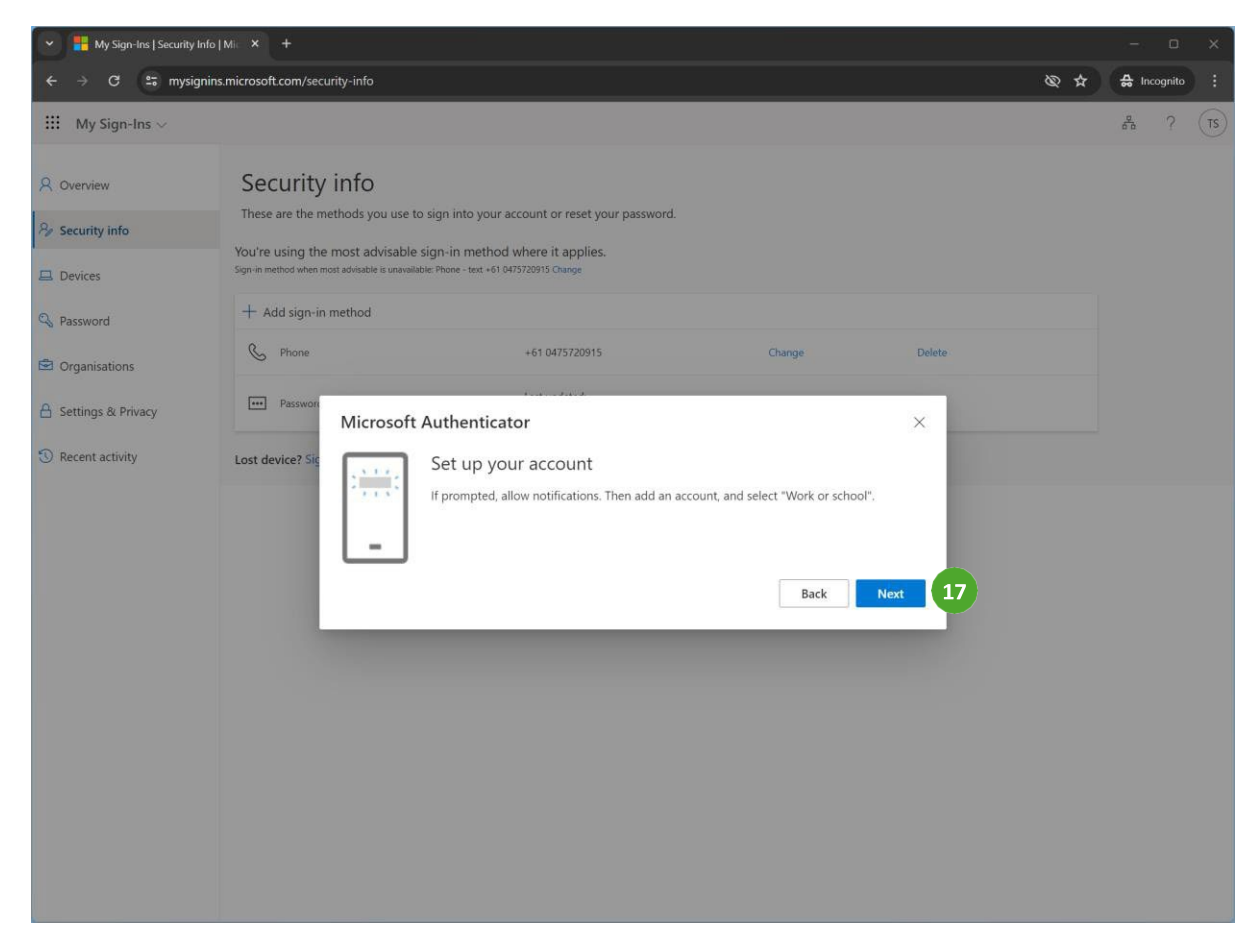

در روى تليفون تان:

- 18. پروگرام Microsoft Authenticator **را بازکنید** 19. روی add account (حساب را اضاف کنید) کلیک کنید

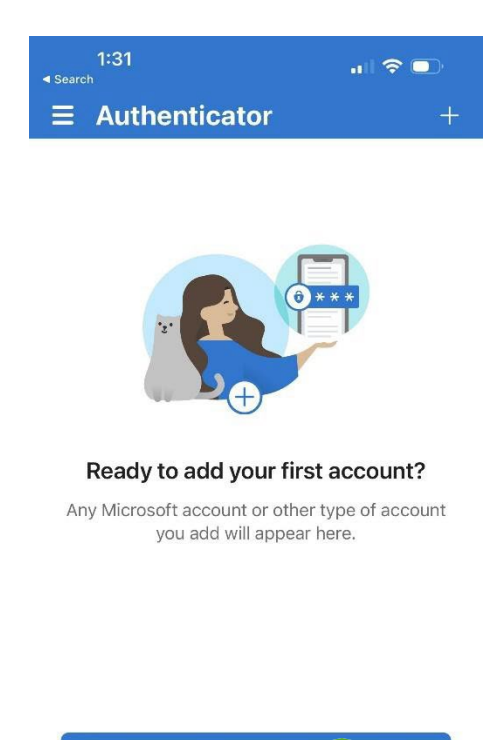

|               | Add a                     | ccount 19                  |              |
|---------------|---------------------------|----------------------------|--------------|
|               | Already hav<br>Restore yo | e a backup?<br>ur account. |              |
| New update    | available.                |                            | UPDATE       |
| A             | P                         | $\odot$                    |              |
| Authenticator | Passwords                 | Addresses                  | Verified IDs |

20. روی Work or school account (حساب کاریا مکتب) کلیک کنید

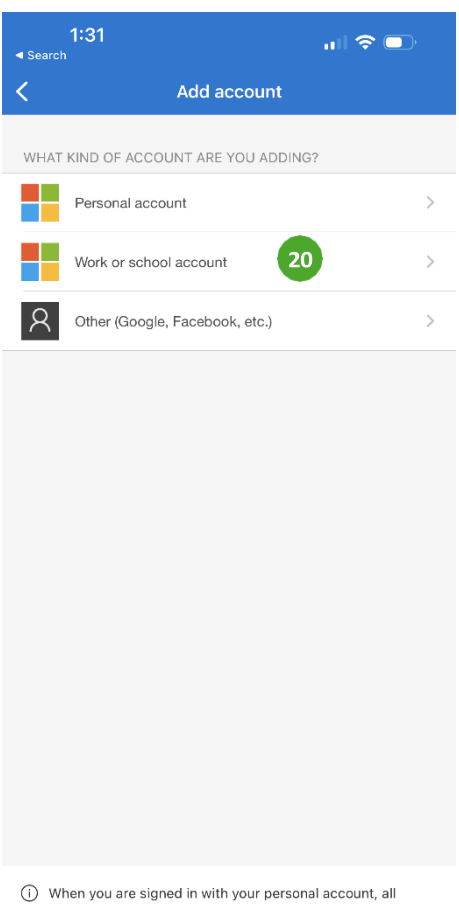

When you are signed in with your personal account, all stored passwords, addresses, and other autofill info will be available on this device. 21. روی Scan QR code (کد QR را اسکن کنید) کلیک کنید

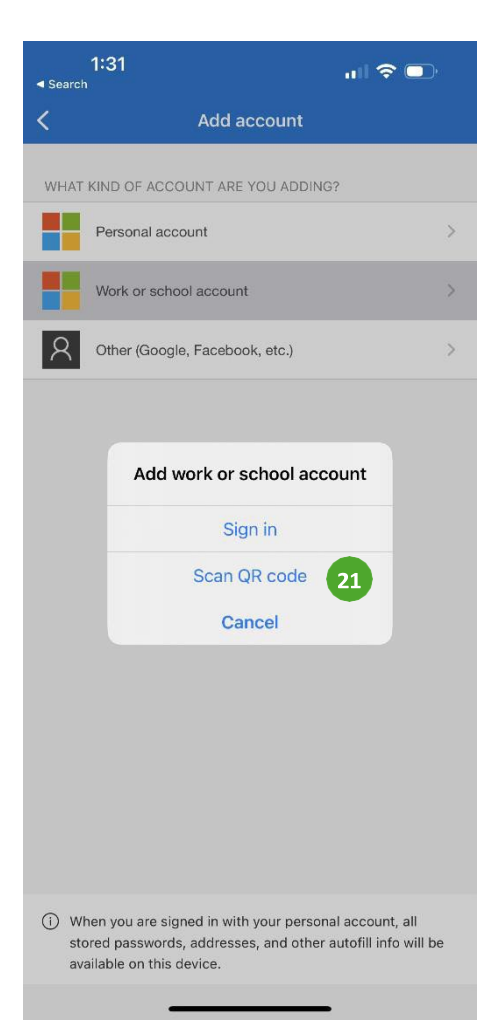

22. کد QR را روی اسکرین اسکن کنید
 23. روی Next (بعد) کلیک کنید

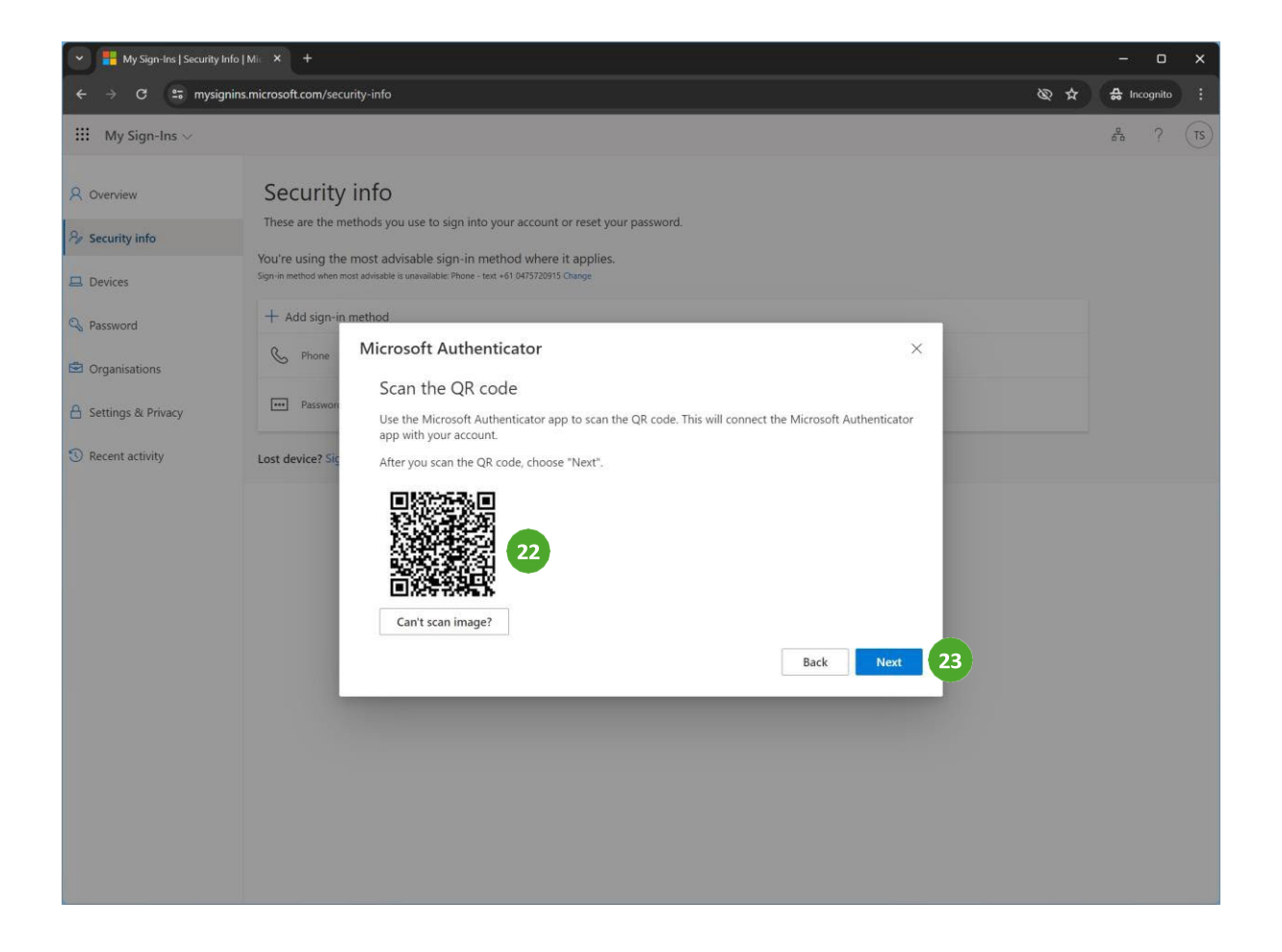

## 24. به نمبر نمایش داده شده روی اسکرین توجه کنید

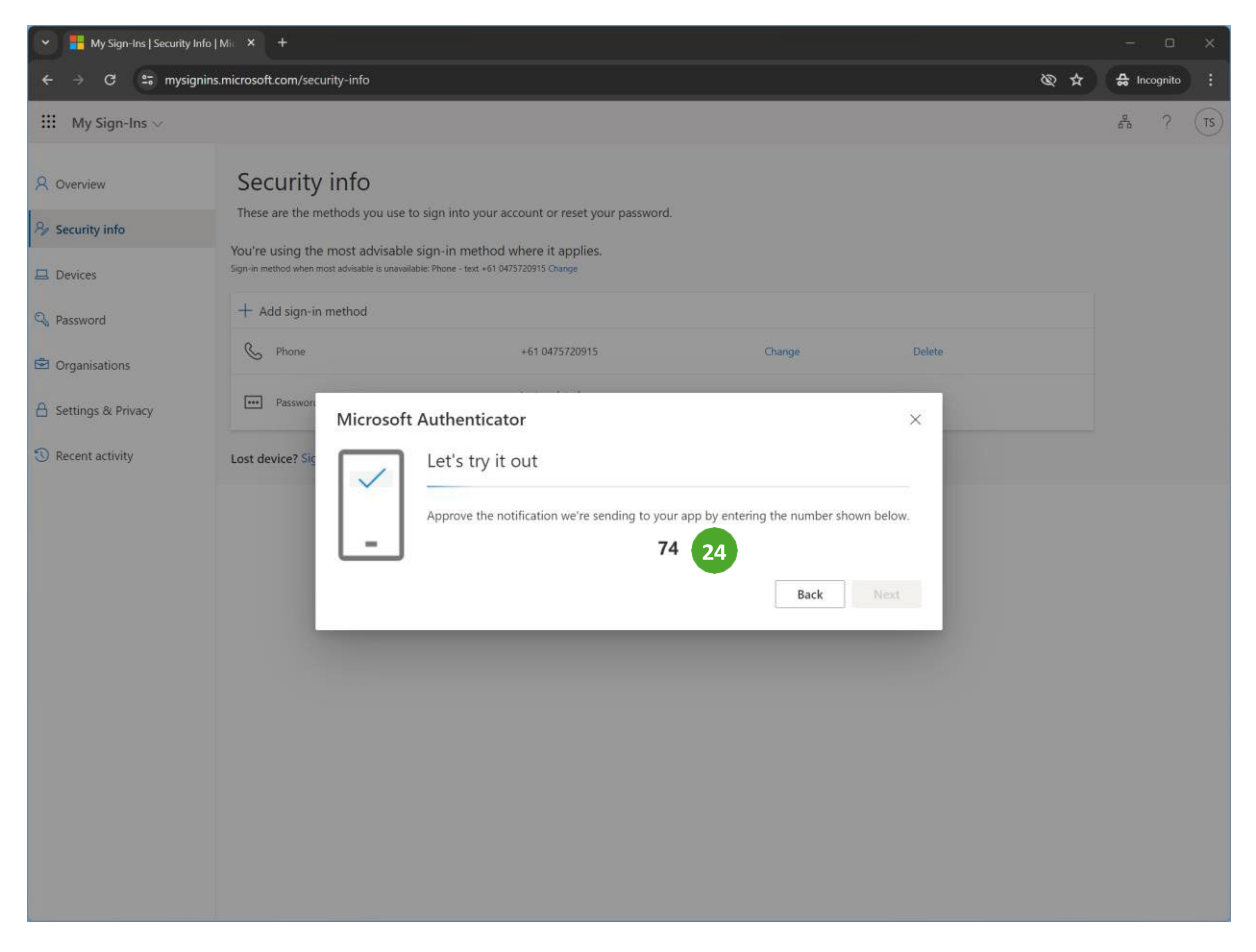

25. به نمبر نمایش داده شده روی اسکرین توجه کنید

26. Yes (بله) را کلیک کنید

| 1:34                                                                                                    |          | "II 🕹 🕞                                                                            |  |  |  |  |
|----------------------------------------------------------------------------------------------------|----------|------------------------------------------------------------------------------------|--|--|--|--|
| ∃ Auther                                                                                                    | nticator | Q +                                                                                |  |  |  |  |
| Chisholm Institute of TAFE teststudent01@my.chisholm.edu.au                                                                                                    |          |                                                                                    |  |  |  |  |
| Are you trying to sign in?<br>Chisholm Institute of TAFE<br>teststudent01@my.chisholm.edu.au<br>Enter the number shown to sign in.<br>74 25<br>No, it's not me Yes 26 |          |                                                                                    |  |  |  |  |
| 1                                                                                                    | 2        | 3<br>Def                                                                           |  |  |  |  |
| <u>4</u><br>6ні                                                                                                    | 5<br>JKL | 6<br><sup>м но</sup>                                                               |  |  |  |  |
| 7<br>PQRS                                                                                                    | 8<br>TUV | 9<br>wxyz                                                                          |  |  |  |  |
|                                                                                                    | 0        | $\langle \!\!\!\!\!\!\!\!\!\!\!\!\!\!\!\!\!\!\!\!\!\!\!\!\!\!\!\!\!\!\!\!\!\!\!\!$ |  |  |  |  |
|                                                                                                    |          |                                                                                    |  |  |  |  |

27. روی Next (بعد) کلیک کنید

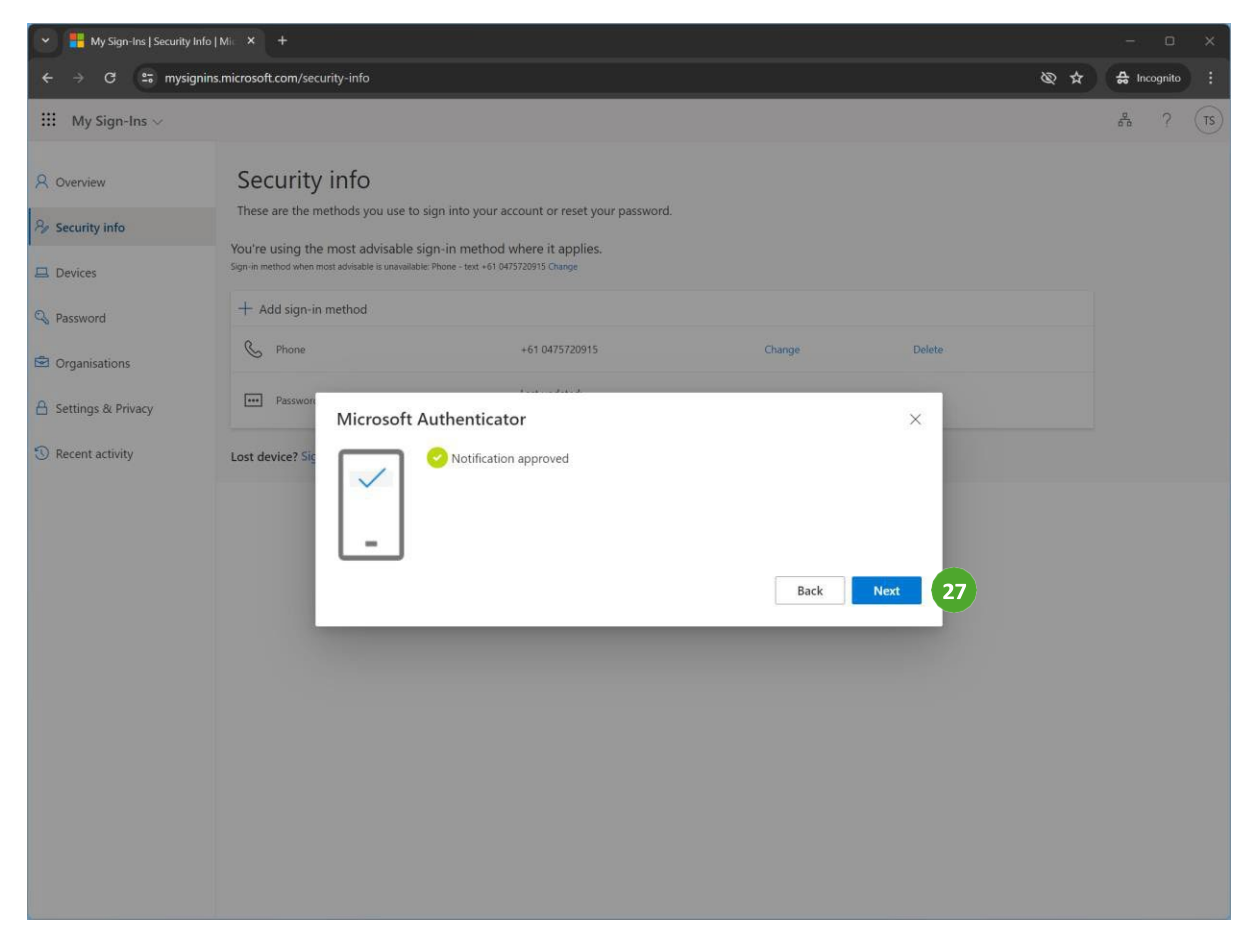

تکمیل شد